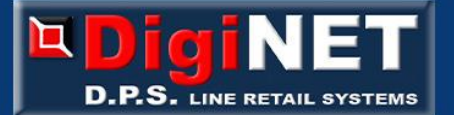

## ΔΙΑΔΙΚΑΣΙΑ ΣΥΝΔΕΣΗΣ ΜΕ EFT POS Αφορά τα Μοντέλα: ASSO , NEON PLUS , 710 PLUS , SMART S

| ΓΕΝΙΚΑ                                                                                                    |                                                                                                    |
|----------------------------------------------------------------------------------------------------|----------------------------------------------------------------------------------------------------|
| -                                                                                                    | Η διαδικασία ενεργοποίησης είναι ίδια για όλα τα μοντέλα.<br>Διαφοροποιείτε μόνο η διαδικασία έκδοσης απόδειξης με πιστωτική κάρτα την οποία θα αναλύσουμε για<br>κάθε μοντέλο ξεχωριστά στην τελευταία παράγραφο.                                                                                                    |
| -                                                                                                    | Όλα τα ανωτέρω μοντέλα μπορούν να διαχειριστούν έως και 3 eft pos μέσω θύρας ethernet tcp-ip.                                                                                                    |
| Προετοιμασία και  απαραίτητα <u>από την πλευρά του EFT POS</u> για να είναι εφικτή η σύνδεση με την ταμειακή |                                                                                                    |
|                                                                                                    | Κάποιοι από τους προμηθευτές EFT POS θα μας κοινοποιήσουν οδηγίες σε σχέση με την<br>παραμετροποίηση του EFT POS τις οποίες με την σειρά μας θα σας τις κοινοποιήσουμε, αν δεν σας τις<br>έχουμε κοινοποιήσει ήδη.<br><u>Οι παρακάτω γραμμές αφορούν τις περιπτώσεις των EFT POS δεν έχουν καθόλου οδηγίες για την</u><br><u>παραμετροποίηση.</u>                                                         |
| -                                                                                                    | Πρέπει να γνωρίζουμε την IP και την πόρτα που λειτουργεί το pos , καλό είναι να παροτρύνουμε τον τελικό<br>χρήστη της ταμειακής να επικοινωνήσει με τον προμηθευτή pos έτσι ώστε να του παρέχει αυτές τις<br>πληροφορίες .<br>Επιπρόσθετα και για μεγαλύτερη ασφάλεια της διασύνδεσης καλό θα ήταν αν ο προμηθευτής του eft pos<br>προβεί στην παραμετροποίησή του έτσι ώστε να λειτουργεί με στατική Ip. |
| -                                                                                                    | Πρέπει το pos να είναι αναβαθμισμένο έτσι ώστε να υποστηρίζει σύνδεση μέσω του ενιαίου πρωτοκόλλου<br>ταμειακών - eft pos.                                                                                                    |
| -                                                                                                    | Πρέπει ο προμηθευτής του eft pos να έχει περάσει σε αυτό το ΑΦΜ κατόχου του καταστήματος -<br>ταμειακής.                                                                                                    |
| -                                                                                                    | Επίσης ο προμηθευτής του EFT POS πρέπει να το ενεργοποιήσει για σύνδεση με ταμειακή.<br>Προσοχή! Από την στιγμή που έχει ενεργοποιηθεί το Pos για σύνδεση με ταμειακή δεν υπάρχει<br>δυνατότητα εισαγωγής ποσού από πληκτρολόγιό του                                                                                                    |
| -                                                                                                    | Ταμειακή και POS πρέπει να είναι συνδεμένα στο ίδιο τοπικό δίκτυο το οποίο έχει επίσης πρόσβαση στο<br>INTERNET.                                                                                                    |
| Παραμετροποίηση της ταμειακής                                                                                |                                                                                                    |
| <u>Σ</u> r                                                                                                   | <u>ιμαντικό πριν την παραμετροποίηση:</u>                                                                                                    |
| Η<br>δι<br>Μ                                                                                                 | μηχανή πρέπει να είναι συνδεμένη στο ίδιο δίκτυο που είναι συνδεμένο το eft pos , να έχει πρόσβαση στο<br>αδίκτυο και να έχει πάρει IP.<br>ε το 929 [ΜΕΡΙΚΟΣΥΝΟΛΟ] μπορείτε να ελέγξετε αν η ταμειακή έχει πάρει IP.                                                                                                    |

- Εισαγωγή στο μενού, Ενεργοποίηση, Εισαγωγή ΙΡ και Port του EFT POS
  - 641 [ΜΕΡΙΚΟ ΣΥΝΟΛΟ] ή εναλλακτικά από το μενού της μηχανής (κυλιόμενο μενού μόνο για τα μοντέλα ASSO & NEON PLUS) /παρατεταμένα πλήκτρο [ΔΙΟΡΘ.ΑΛΛΑΓΗ]/ΔΙΑΧΕΙΡΙΣΗ ΕFT POS/TEXNIK.ΠΑΡΑΜΕΤΡΟΙ /ΚΩΔΙΚΟΣ ΤΕΧΝΙΚΟΥ/ΕΙΣΑΓΩΓΗ ΕFT POS/
  - Επιλέξτε πιά από τις 3 θέσεις pos θέλετε να ενεργοποιήσετε πατώντας τον αντίστοιχο αριθμό, πχ για την θέση 1 πληκτρολογήστε το νούμερο [1].

- Στην συνέχεια για ενεργοποίηση πληκτρολογήστε [1] [ΜΕΡΙΚΟ ΣΥΝΟΛΟ].
- Πληκτρολογήστε την ip του Pos ακολουθούμενη από το πλήκτρο [ΜΕΡΙΚΟ ΣΥΝΟΛΟ], π.χ. 192.168.1.145 [ΜΕΡΙΚΟ ΣΥΝΟΛΟ]
- Πληκτρολογήστε την θύρα του Pos ακολουθούμενη από το πλήκτρο [ΜΕΡΙΚΟ ΣΥΝΟΛΟ], π.χ.4000 [ΜΕΡΙΚΟ ΣΥΝΟΛΟ].
- Για αυτόματη εισαγωγή MAC ΚΕΥ πατήστε το νούμερο [1], θα γίνει αυτόματα\* η σύνδεση με το Pos.

Στην περίπτωση την σωστής εισαγωγής του eft pos πρέπει να εκτυπωθεί μήνυμα "ΕΠΙΤΥΧΗΣ ΕΙΣΑΓΩΓΗ MACKEY !" με αρχή και τέλος του MACKEY , το terminal id (Term ID) , τον σειριακό αριθμό (serial num) της

ταμειακής , και το ΑΦΜ κατόχου (vat num).

\* Υπάρχει περίπτωση να εμφανισθεί μήνυμα στο Eft Pos με ερώτημα για σύνδεση στο ESEND για λήψη κλειδιού όπου πρέπει να απαντήσετε NAI. Σε αυτή την περίπτωση η ταμειακή στην εκτύπωση της θα έχει κενά τα , serial num , vat num , Term ID, αλλά θα έχει επιτευχθεί η σύνδεση με το pos.

## Διαδικασία έκδοσης απόδειξης με τρόπο πληρωμής με πιστωτική κάρτα

## Μοντέλα ASSO και 710 plus

<u>Α. Πώληση με πιστωτική κάρτα</u> Πληκτρολογούμε: [Αξία][ΤΜΗΜΑ][ΠΙΣΤΩΤ.ΚΑΡΤΑ].

Β. Πώληση με πιστωτική κάρτα με μεταχρονολογημένη πληρωμή (π.χ. delivery) Πληκτρολογούμε: [Αξία][TMHMA][ΑΛΛΑΓΗ ΛΕΙΤΟΥΡΓΙΑΣ][ΠΙΣΤΩΤ.ΚΑΡΤΑ].

- Γ. Σε περίπτωση σφάλματος π.χ. μη έγκρισης της κάρτας, υπάρχουν 2 διαφορετικές επιλογές.
  - Γ.1 <u>Ακύρωση της απόδειξης,</u> πληκτρολογήστε [0] [ΑΛΛΑΓΗ ΛΕΙΤΟΥΡΓΙΑΣ] [ΕΙΔΟΣ].
  - Γ.2 <u>Κλείσιμο της απόδειξης με ΜΕΤΡΗΤΑ</u>, πληκτρολογήστε [0] [ΜΕΤΡΗΤΑ].

## Μοντέλα NEON PLUS και SMART S

<u>Α. Πώληση με πιστωτική κάρτα</u> Πληκτρολογούμε: [Αξία][ΤΜΗΜΑ][ΑΛΛΑΓΗ ΛΕΙΤΟΥΡΓΙΑΣ][ΜΕΤΡΗΤΑ]

Β. Πώληση με πιστωτική κάρτα με μεταχρονολογημένη πληρωμή (π.χ. delivery)
Πληκτρολογούμε: [Αξία][TMHMA][ΑΛΛΑΓΗ ΛΕΙΤΟΥΡΓΙΑΣ] [Με πάτημα διαρκείας το πλήκτρο ΜΕΤΡΗΤΑ]

Γ. Σε περίπτωση σφάλματος π.χ. μη έγκρισης της κάρτας, υπάρχουν 2 διαφορετικές επιλογές.

- Γ.1 <u>Ακύρωση της απόδειξης,</u> πληκτρολογήστε [0] [ΑΛΛΑΓΗ ΛΕΙΤΟΥΡΓΙΑΣ] [ΕΙΔΟΣ].
- Γ.2 <u>Κλείσιμο της απόδειξης με ΜΕΤΡΗΤΑ</u>, πληκτρολογήστε [0] [ΜΕΤΡΗΤΑ].

ΕΔΡΑ ΦΑΡΣΑΛΩΝ 251 Α Τ.Κ. 41335 ΛΑΡΙΣΑ ΤΗΛ .:2410 555 777 - 2410 287 387 ΥΠΟΚΑΤΑΣΤΗΜΑ 28Ης ΟΚΤΩΒΡΙΟΥ 15 Τ.Κ. 56429 ΝΕΑ ΕΥΚΑΡΠΙΑ ΘΕΣΣΑΛΟΝΙΚΗΣ ΤΗΛ.:2310 685 085 - 2310 685055

info@diginet.gr (sales) support@diginet.gr (support κεντρικού) aps@diginet.gr (support υποκαταστήματος)